# Netvox Configuration Tool Operation Manual V1.2

| Version<br>number | Date of change | Change Content                                                                                                    |
|-------------------|----------------|----------------------------------------------------------------------------------------------------|
| V1.0              | 2019/08/12     | 1. Release for the first time.                                                                                                    |
| V1.1              | 2019/08/22     | <ol> <li>Combine the gateway configuration tool and the<br/>Dongle configuration tool together.</li> <li>Fix the problem of unsuccessful calibration of<br/>negative values with LoRa attribute value calibration</li> <li>Add more than 100 LoRa devices to modify the<br/>configuration report parameters.</li> </ol> |
| V1.2              | 2019/09/12     | <ol> <li>Add note 3-7 to the GateWay Calibrate method.</li> <li>Adds note 1-5 to the Dongle Calibrate method.</li> </ol>                                                                                                    |

# **Table of Contents**

| 1. Gateway Calibrate                                        | 2  |
|-------------------------------------------------------------|----|
| 1.1 Connection Tool                                         | 2  |
| 1.2 Configuring the Report Parameter                        | 4  |
| 1.3 LoRaWan Attribute Value Calibration                     | 12 |
| 2. Dongle Calibrate                                         | 23 |
| 2.1 LoRa Coordinator Driver Installation                    |    |
| 2.2 Power on and Add Devices in Network for Calibration     |    |
| 2.3 LoRa Device Attribute Value Calibration                 | 27 |
| 2.3.1 Temperature and Humidity Value Calibration            |    |
| 2.3.2 Sunlight Value Calibration                            |    |
| 2.3.3 Thermocouple Temperature Value Calibration            |    |
| 2.4 LoRa Low Frequency Device Frequency Point Modification  |    |
| 2.5. LoRa High Frequency Device Bands Modified              |    |
| 2.6 LoRa High Frequency Device Frequency Point Modification | 40 |
| 2.7 LoRa Device CustomData Modification                     |    |
| 2.8 LoRa Device Screening Information Modification          | 45 |

## 1. Gateway Calibrate

Note:

1. This tool is only suitable for the M2 version of the gateway.

2. The 206 gateway IPK version must be published as 0.0.0.143 and above.

3. The 207 gateway IPK version must be published as 0.0.0.72 and above.

4. The GateWay mode only supports LoRa proprietary protocol devices and does not support LoRa public devices.

5. When the GateWay mode is calibrated, the device software is required to support the latest functions. Generally, the software is supported in September 2019 and later.6. In the GateWay mode, the calibration data of the device retains the modified value after the device is powered off and powered on. The calibration data will not be restored after it is restored to factory default settings.

7. In the GateWay mode, you can modify the ReportChange, Min, and Max information of the device.

#### **1.1 Connection Tool**

1. Firstly, add the LoRa device that needs to be calibrated or modified the report configuration to the gateway through the mobile App . Then use the laptop or wireless network card to connect to the gateway's WIFI; open the NetvoxConfigTool tool; select " gateway Calibrate ", enter the gateway's IP address in ① (factory default is 192.168.15.1), fill in the username in ②: shcadmin, Password: 123456, click ③ connections, you can connect to the tool, default check (consistent with the option in

the Gateway Web page Communication Setting Callback Authorization) in (4), as

shown in the screen shot below:

Note:

1 This tool is only suitable for the M2 version of the gateway.

2 The gateway IPK version must be published as 0.0.0.143 and above.

| 🔄 Netvox Config Tool For M2 [Ne    | tvox Xiaomen-Copy right] |                  |
|------------------------------------|--------------------------|------------------|
| GateWay Calibrate Dongle           | Calibrate                | • X              |
| GateWay Addr: 192.168.1.66 ①       |                          | Search Current @ |
| UserName: shcadmin                 | password: 123456 2       | Authority        |
| Device IEEE:                       |                          | 4 Search Device  |
|                                    |                          |                  |
|                                    |                          |                  |
|                                    |                          |                  |
|                                    |                          |                  |
|                                    |                          |                  |
|                                    |                          |                  |
|                                    |                          |                  |
|                                    |                          |                  |
|                                    |                          |                  |
|                                    |                          |                  |
|                                    |                          |                  |
|                                    |                          |                  |
|                                    |                          |                  |
|                                    |                          |                  |
|                                    |                          |                  |
|                                    |                          |                  |
|                                    |                          |                  |
|                                    |                          |                  |
| connect status: disconnected! info | D:                       | .::              |

2. After the connection tool is successful, enter the IEEE address of the device in the "Device IEEE" address field, 4 digits (letter capital), and click "Search Device" to find the search device. As shown in the screen shot below:

| Netvox Config Tool For V2 [Network] | tvox Xiaomen-Copy right] |             |             |
|-------------------------------------|--------------------------|-------------|-------------|
| GateWay                             |                          |             | • X         |
| GateWay Addr: 192.168.1.66          | password: 123456         | Search      | DisConnect  |
| Denies TRR. 1842                    | Paranta. IEStob          | W Ruthority | u al Danian |
| Device IEEE: 1142                   |                          | Ses         | rch Device  |
| Lora(00137A100000                   | 1F42) [LORA_01_01]       |             |             |
|                                     |                          |             |             |
|                                     |                          |             |             |
|                                     |                          |             |             |
|                                     |                          |             |             |
|                                     |                          |             |             |
|                                     |                          |             |             |
|                                     |                          |             |             |
|                                     |                          |             |             |
|                                     |                          |             |             |
|                                     |                          |             |             |
|                                     |                          |             |             |
|                                     |                          |             |             |
|                                     |                          |             |             |
|                                     |                          |             |             |
|                                     |                          |             |             |
|                                     |                          |             |             |
|                                     |                          |             |             |
| connect status: connected! info:    |                          |             |             |

## **1.2 Configuring the Report Parameter**

1. After finding the device, select the device and click the right mouse button, then select "SetReportConfig " from the pop-up menu , as shown in the screen shot below:

| 😔 Netvox Config Tool For V2 [Netvox Xiaomen-Copy right | it]           |
|--------------------------------------------------------|---------------|
| GateWay                                                | • X           |
| GateWay Addr: 192.168.1.66                             | Search        |
| UserName: shcadmin password: 123456                    | DisConnect    |
| Device IEEE: 1F42                                      | Search Device |
| Lora (00137A1000001F42) [LOPA of Call                  | brate         |
| Set                                                    | ReportConfig  |

If the following screen shot is displayed, the device does not currently support the report configuration modification.

| Netvox Config Tool For V2 [Netvox Config Tool For V2] | tvox Xiaomen-Copy right] |                                     |
|-------------------------------------------------------|--------------------------|-------------------------------------|
| GateWay                                               |                          | • X                                 |
| GateWay Addr: 192.168.1.24<br>UserName: shcadmin      | password: 123456         | Search<br>JisConnect<br>V Authority |
| Device IEEE: 00137A200000088                          |                          | Search Device                       |
| R718A (00137A20000                                    | 2019-08-12 11:24:57      |                                     |

2. Enter the report configuration interface, firstly click the "Read" button to read the current configuration value of the return device. Here, take the R718A temperature and humidity device as an example. After clicking the "Read" button, a send success ! please active the device...

prompt box will pop up, and the command will be issued successfully, users need to press the R718A device button once to activate the device to receive the command. After reading the current configuration value of the R718A device successfully, it returns the following screen shot:

R718A factory default Min=900s, Max=900s, battery\_voltageChange=0.1v , temperatureChange=1.00  $^\circ$  C , humidityChange=3.00%

3. The relationship between Min, Max and reportchange is as follows:

When the battery\_voltageChange , temperatureChange , and humidityChange of the device do not exceed the preset value, the device always sends a report according to the Max time. When any one or more of the devices battery\_voltageChange , temperatureChange , and humidityChange reach the preset value, the device will send a report according to Min time.

The configuration notes for Min, Max, and reportchange are as follows:

Min and Max have preset values in the factory default value. It is not recommended to modify if it is not necessary. It is not recommended to modify the smaller value when the modification is made. The smaller the value, the faster the power consumption of the device. For the specific power consumption, please refer to The following URL:

http://www.netvox.com.cn/electric/electric\_calc.html

When one or more of the battery\_voltage change, temperature change, and humidity change are set to 0, the device always sends a report according to the Min time regardless of whether the device has reached the amount of change.

To modify the report parameters of the device , for example: Min=60s , Max=300s , battery\_voltage change=0.1v , temperature change= $0.50 \circ C$  , humidity change=5.00% , as shown in the screen shot below:

| Netvox Config Tool For V2 [Net           | vox Xiaomen-Copy right]                                                                                                    | 100 million                                              |                      |
|------------------------------------------|----------------------------------------------------------------------------------------------------|----------------------------------------------------------|----------------------|
| GateWay<br>GateWay Addr: 192, 168, 1, 24 |                                                                                                    |                                                          | ▼ X                  |
| UserName: shcadmin                       | SetReportConfig                                                                                                    | B                                                        | Authority DisConnect |
| Device IEEE: 00137A200000088             | Report Time<br>Min: 60 (S)<br>Report Change<br>battery_voltageChange<br>temperatureChange<br>humidityChange<br>PayLoadData<br>FFort 07<br>RecvData<br>Read | Max: 300 + (S)<br>0.1 + V<br>0.50 + 0 C<br>5.00 + %<br>% | Search Device        |
| connect status: connected! info: 2       | 2019-08-12 13:02:22                                                                                                    |                                                          |                      |

Fill in the parameters to be modified, and finally click the "Set" button to issue the

configuration command. In the pop-up prompt box, the command is sent successfully. Users need to press the R718A device button once to activate the device to receive the command. After the device is configured successfully, all the input boxes on the interface will display 0, as shown in the following screen shot:

Note: When configuring the report parameter, the PayLoadData item is not checked.

| 😔 Netvox Config Tool For V2 【Ne                  | etvox Xiaomen-Copy right]                   |                  | _ • X                          |
|--------------------------------------------------|---------------------------------------------|------------------|--------------------------------|
| GateWay                                          |                                             |                  | <b>→</b> X                     |
| GateWay Addr: 192.168.1.24<br>UserName: shcadmin | SetReportConfig                             |                  | Search<br>Authority DisConnect |
| Device IEEE: 00137A200000088                     | Report Time<br>Min: 0 🚖 (S)                 | Max: 0 (S)       | Search Device                  |
|                                                  | Report Change<br>battery_voltageChange      | 0.0 💌 V          |                                |
|                                                  | temperatureChange                           | 0.00 🚖 ° C       |                                |
|                                                  | humi di tyChange                            | 0.00 💉 🗴         |                                |
|                                                  | PayLoadData 010B003C012C0100                | 03201 <b>F</b> 4 |                                |
|                                                  | FPort 07<br>RecvData 81080000000000<br>Read | 000000           |                                |
| connect status: connected! info:                 | 2019-08-12 13:06:20                         |                  |                                |
| connect status: connected! info:                 | 2019-08-12 13:06:20                         |                  |                                |

At this point, click the "Read" button, press the device button once to activate the device. After reading successfully, return the configured value as shown in the screen shot below:

| Netvox Config Tool For V2 [Net                   | vox Xiaomen-Copy right]                                                       | -              | - • ×             |
|--------------------------------------------------|-------------------------------------------------------------------------------|----------------|-------------------|
| GateWay                                          |                                                                               |                | <b>▼</b> X        |
| GateWay Addr: 192.168.1.24<br>UserName: shcadmin | etReportConfig                                                                |                | Search DisConnect |
| Device IEEE: 00137A200000088                     | Report Time<br>Min: 60 💽 (S)                                                  | Max: 300 🔶 (S) | Search Device     |
|                                                  | heport Lhange<br>battery_voltageChange                                        | 0.1 ×          |                   |
|                                                  | temperatureChange                                                             | 0.50 🚔 ° C     |                   |
|                                                  | humi di tyChange                                                              | 5.00 💉 🕺       |                   |
|                                                  | PayLoadData 010B003C012C0100<br>FFort 07<br>RecvData 820B003C012C0100<br>Read | 3201F4         |                   |
| connect status: connected! info: 2               | 2019-08-12 13:08:45                                                           |                | .:!               |

4. If you need to send other supported commands in LoRaWAN, users can tick the PayLoadData option, fill in the PayLoadData data content, and then click " Set " to send the configuration, as shown in the screen shot below:

| SetReportConfig       |                |        | B   |
|-----------------------|----------------|--------|-----|
| Report Time<br>Min: O | (S)            | Max: 0 | (S) |
| -Report Change        | 2              |        |     |
| battery.              | _voltageChange | 0.0    | V V |
|                       |                |        |     |
|                       |                |        |     |
|                       |                |        |     |
|                       |                |        |     |
|                       |                |        |     |
|                       |                |        |     |
| PayLoadData           |                |        |     |
| FPort                 | 07             |        |     |
| RecvData              |                |        |     |
|                       | Read           | Set    |     |

#### 

Note: Fport : 0x07 the PayLoadData length must be 11 bytes.

| SetAckOnOf<br>fReg |           | 0x0F |      | ACKOnOff(1Byte 1_Ack ON 0 AckOff) | Reserved (8Bytes,Fixed 0x00) |
|--------------------|-----------|------|------|-----------------------------------|------------------------------|
| SetAckOnOf<br>fRsp |           | 0x8F |      | Status 0x00_success)              | Reserved (8Bytes,Fixed 0x00) |
| GetAckOnO<br>ffReq | ALL(0xFF) | 0x0E | 0xFF | 0                                 | Reserved (9Bytes,Fixed 0x00) |
| GetAckOnO<br>ffRsp |           | 0x8E |      | ACKOnOff(1Byte 1_Ack              | Reserved (8Bytes,Fixed 0x00) |

The configuration settings are as follows, click the "Set " button to activate the device. RecvData has the return data that means the configuration is successful, as shown in the screen shot below:

| SetReportConfig                                 | B       |
|-------------------------------------------------|---------|
| Report Time<br>Min: O 🚔 (S) Max: O              | ) 💉 (5) |
| Report Change                                   |         |
| battery_voltageChange 0.0                       | V V     |
|                                                 |         |
|                                                 |         |
|                                                 |         |
|                                                 |         |
|                                                 |         |
| P J JP (07770100000000000000000000000000000000  |         |
| PayLoadData OFFOTODODODODODODODO                |         |
| FPort 07                                        |         |
| RecvData 8FFF0000000000000000000000000000000000 |         |
| Read                                            | Set     |

After the configuration is completed, enter the read command PayLoadData: 0EFF00000000000000000000, and after the device is activated, the RecvData is 8EFF01000000000000000 (Ack=01 On ), as shown in the screen shot below:

| SetReport      | Config                                      |              | 8 |
|----------------|---------------------------------------------|--------------|---|
| Report<br>Min: | Time<br>256 🚔 (S)                           | Max: 0 🚔 (S) |   |
| Report         | Change                                      |              |   |
| b              | attery_voltageChange                        | 0.0 V        |   |
|                |                                             |              |   |
|                |                                             |              |   |
|                |                                             |              |   |
|                |                                             |              |   |
|                |                                             |              |   |
|                |                                             |              |   |
| PayLoa         | Data 02550000000000000000000000000000000000 | 00000        |   |
| ]              | Port 07                                     |              |   |
| RecvD          | ata 8EFF0100000000000                       | 00000        |   |
|                | Read                                        | Set          |   |

## **1.3 LoRaWan Attribute Value Calibration**

The following is an example of the temperature value calibration of the R718A. For the calibration operation of other attributes, refer to the following operation steps, and the description will not be repeated here. After the device attribute value is successfully calibrated, the device's calibration value will be retained after the device is restored to the factory settings. The attribute value reported after the device is connected to the network is the calibrated value.

1. After searching for the device, right click on the "Calibate" option to enter the calibration interface. As shown in the figure below, if the "device is not support" prompt appears when you right-click the "Calibate" option, the device does not support LoRaWan mode calibration. Or the device model calibration tool is not supported at the moment, please contact the after-sales personnel.

| Netvox Config Tool For M2 [Netvox Config Tool For M2] | etvox Xiaomen-Copy right]    |                                   |
|-------------------------------------------------------|------------------------------|-----------------------------------|
| GateWay Calibrate Dongle                              | Calibrate                    | • X                               |
| GateWay Addr: 192.168.1.94<br>UserName: shcadmin      | password: 123456             | Search<br>DisConnect<br>Authority |
| Device IEEE: 2651                                     |                              | Search Device                     |
| TemperatureSensor                                     | Calibrate<br>SetReportConfig | 1]                                |
|                                                       |                              |                                   |
| connect status: connected! info:                      |                              |                                   |

2. Enter the calibration interface, taking the R718A device temperature value calibration as an example. The current value of the device property is not retrieved, and " --- " is displayed, as shown in the following figure:

| 🖸 Netvox Config Tool For M2 [Netvox Xiaomen-Copy right]                                                            |                                                                                                    |                                        |  |
|----------------------------------------------------------------------------------------------------|----------------------------------------------------------------------------------------------------|----------------------------------------|--|
| GateWay Calibrate Dong                                                                                             | gle Calibrate                                                                                                    | • ×                                    |  |
| GateWay Calibrate Dong<br>GateWay Addr: 192.168.1.94<br>UserName: shcadmin<br>Device IEEE: 2651<br>TemperatureSens | Calibrate<br>CalibrateForm<br>Temperature<br>Current Value: ° C<br>Dest Value: 0.00 ? ° C Read Set Clear<br>Humidity<br>Current Value: %<br>Dest Value: 0.00 ? % Read Set Clear | V<br>DisConnect<br>ty<br>Search Device |  |
| connect status: connected linfo                                                                                    | × 2019-08-21 09-16-54                                                                                                    |                                        |  |
| connect status, connected; init                                                                                    |                                                                                                    | .::                                    |  |

#### Note:

For RA07x , R726x , RA07Yx , R718PBx , and R718Rx series, users can view all the calibration attributes supported by such devices in the calibration interface. Please select the corresponding attribute values for calibration according to the attributes supported by the current device. For other unsupported attributes, the operation will be unresponsive, as shown in the figure below for the RA07x device property calibration interface:

| 😔 Netvox Config Tool For M2 [Netvox Xiaomen-Copy right]                         | - 0 X      |
|---------------------------------------------------------------------------------|------------|
| GateWay Calibrate Dongle Calibrate                                              | <b>→</b> × |
| GateWay Addr: 192.166.1.66 Search                                               | DisConnect |
| UserName: shcadmin CalibrateForm 🗵 🗸 Authority                                  |            |
| Device IEEE: 00137A1C<br>RA07 (00137A<br>Dest Value: 0.00                       | h Device   |
| Current Value: %<br>Dest Value: 0.00 😴 % Read Set Clear                         |            |
| Soil_Temperature<br>Current Value: ° C<br>Dest Value: 0.00 - ° C Read Set Clear |            |
| Soil_Humidtiy<br>Current Value: %<br>Dest Value: 0.00 🚖 % Read Set Clear        |            |
| EC<br>Current Value: ds/m<br>Dest Value: 0.0  ds/m Read Set Clear               |            |
| connect status: connected! info:                                                |            |

3. Users can press the device button once to wait for the current attribute value of the device to report back. After it is successful, it will be displayed on each corresponding attribute position on the tool, as shown in the following figure:

| 🔄 Netvox Config Tool For M2 🕻                                                                                      | Netvox Xiaomen-Copy right]                                                                                                    |                                                    |  |
|----------------------------------------------------------------------------------------------------|----------------------------------------------------------------------------------------------------|----------------------------------------------------|--|
| GateWay Calibrate Dongle Calibrate                                                                                 |                                                                                                    |                                                    |  |
| GateWay Calibrate Dong<br>GateWay Addr: 192.168.1.94<br>UserName: shcadmin<br>Device IEEE: 2651<br>TemperatureSens | Je Calibrate CalibrateForm  Temperature Current Value: 28.35 ° C Dest Value: 0.00 ♀ ° C Read Set Clear Humidity Current Value: 49.28 % Dest Value: 0.00 ♀ % Read Set Clear | <pre>     X Search DisConnect Search Device </pre> |  |
|                                                                                                    |                                                                                                    |                                                    |  |
| connect status: connected! info                                                                                    | b: 2019-08-21 09:18:28                                                                                                    |                                                    |  |

4. After the current attribute value of the device returns, if there is a deviation from the standard source detection value, users can fill in the difference in the Dest Value input box (difference = standard source device detection value - current device " " click Set buttons, detection value), and then pop-up send success ! please active the device... prompt box. Press the button to activate the device, as shown below, the device detects the current temperature is 28.35°C, that 28.35°C is not accurate, the detected value of the standard source device is 38°C, then

Dest value should be  $+10^{\circ}$ C or so, then the Dest Value input box to be filled in  $10^{\circ}$ C .

| 😔 Netvox Config Tool For M2 [Netvox Xiaomen-Copy right] |                                        |                   |  |
|---------------------------------------------------------|----------------------------------------|-------------------|--|
| GateWay Calibrate Dongle Calibrate                      |                                        |                   |  |
| GateWay Addr: 192.168.1.94                              | CalibrateForm 🛛                        | Search DisConnect |  |
| UserName: shcadmin                                      | Temperature                            | Authority         |  |
| Device IEEE: 2651                                       | Current Value: 28.35 ° C               | Search Device     |  |
| TemperatureSens                                         | Dest Value: 10.00 🚖 ° C Read Set Clear |                   |  |
|                                                         | Humidity                               |                   |  |
|                                                         | Current Value: 49.28 %                 |                   |  |
|                                                         | Dest Value: 0.00 🔹 % Read Set Clear    |                   |  |
|                                                         |                                        |                   |  |
|                                                         |                                        |                   |  |
|                                                         |                                        |                   |  |
|                                                         |                                        |                   |  |
|                                                         |                                        |                   |  |
|                                                         |                                        |                   |  |
|                                                         |                                        |                   |  |
|                                                         |                                        |                   |  |
|                                                         |                                        |                   |  |
|                                                         |                                        |                   |  |
|                                                         |                                        |                   |  |
|                                                         |                                        |                   |  |
|                                                         |                                        | 1                 |  |
|                                                         |                                        |                   |  |
| connect status: connected! inf                          | o: 2019-08-21 09:18:28                 | .::               |  |

After the calibration is successful, Dest Value will display 0. You can click the "Read" button, press the button to activate the device, and read the calibrated Dest Value. At this time, the Current Value returned by the device should be close to the standard source device detection value. The device temperature value is successfully calibrated as shown below:

| O Netvox Config Tool For M2 [          | [Netvox Xiaomen-Copy right]                                          | ×     |  |
|----------------------------------------|----------------------------------------------------------------------|-------|--|
| GateWay Calibrate Dongle Calibrate 🗸 🗸 |                                                                      |       |  |
| GateWay Addr: 192.168.1.94             | CalibrateForm I Search DisCo                                         | nnect |  |
| UserName: shcadmin                     | Temperature Authority                                                |       |  |
| Device IEEE: 2651                      | Current Value: 38.16 ° C temperature value increase 10°C Search Devi | ce    |  |
| TemperatureSens                        | Dest Value: 10.00 🚖 ° C Read Set Clear                               |       |  |
|                                        | Humidity                                                             |       |  |
|                                        | Current Value: 48.52 %                                               |       |  |
|                                        | Dest Value: 0.00 🚖 % Read Set Clear                                  |       |  |
|                                        |                                                                      |       |  |
|                                        |                                                                      |       |  |
|                                        |                                                                      |       |  |
|                                        |                                                                      |       |  |
|                                        |                                                                      |       |  |
|                                        |                                                                      |       |  |
|                                        |                                                                      |       |  |
|                                        |                                                                      |       |  |
|                                        |                                                                      |       |  |
|                                        |                                                                      |       |  |
|                                        |                                                                      |       |  |
|                                        |                                                                      |       |  |
|                                        |                                                                      |       |  |
| connect status: connected! info        | o: 2019-08-21 09:24:59                                               | :     |  |

5. If the current value of the device is found to be much worse than the standard source detection value after calibration, users can click the "Clear" button. Press the device button once to activate the device, and clear the calibration correction value. After success, the Dest Value value will display 0. Fill in the new difference in the Dest Value input box, as shown below, fill in the value of Dest Value at 15.55  $^\circ$  C , and then click the "Set" button. When the prompt box pops up

send success ! please active the device..., press the button to activate the device.

| Netvox Config Tool For M2 (                         | [Netvox Xiaomen-Copy right]           |                   |  |
|-----------------------------------------------------|---------------------------------------|-------------------|--|
| GateWay Calibrate Dongle Calibrate                  |                                       |                   |  |
| GateWay Addr: 192.168.1.94                          | CalibrateForm                         | Search DisConnect |  |
| UserName: shcadmin                                  | Temperature                           | Authority         |  |
| Device IEEE: 2651                                   | Current Value: 27.62 ° C              | Search Device     |  |
| TemperatureSens                                     | Dest Value: 15.55 🚖 °C Read Set Clear |                   |  |
|                                                     | Humi di t <i>y</i>                    |                   |  |
|                                                     | Current Value: 44.14 %                |                   |  |
|                                                     | Dest Value: 0.00 🚖 % Read Set Clear   |                   |  |
|                                                     |                                       |                   |  |
|                                                     |                                       |                   |  |
|                                                     |                                       |                   |  |
|                                                     |                                       |                   |  |
|                                                     |                                       |                   |  |
|                                                     |                                       |                   |  |
|                                                     |                                       |                   |  |
|                                                     |                                       |                   |  |
|                                                     |                                       |                   |  |
|                                                     |                                       |                   |  |
|                                                     |                                       |                   |  |
|                                                     |                                       |                   |  |
|                                                     |                                       |                   |  |
| connect status: connected info: 2019-08-21 10:09:23 |                                       |                   |  |
| connect status. connected: init                     | 0, 2015-00-21 10,05,25                | .::               |  |

After the calibration is successful, Dest Value will display 0. You can click the "Read" button, press the button to activate the device, and read the calibrated Dest Value. At this moment, the Current Value returned by the device should be close to the standard source device detection value. The device temperature value is successfully calibrated as shown below:

6. If the difference between the standard source device detection value and the current device detection value is negative, the input value in the Dest Value input box should be filled with a negative value. As shown in the figure below, the temperature value is reduced by  $20^{\circ}$  C, Dest Value= $-20^{\circ}$  C. Then click the "Set" button, and when the

prompt box pops up active the device..., press the button to activate the device.

After the calibration is successful, Dest Value will display 0. You can click the "Read" button, press the button to activate the device, and read the calibrated Dest Value. At this time, the Current Value returned by the device should be close to the standard source device detection value. The device temperature value is successfully calibrated as shown below:

| 🖸 Netvox Config Tool For M2 [Netvox Xiaomen-Copy right]                                                                                            |                                                                                                    |                                                                                            |  |  |
|----------------------------------------------------------------------------------------------------|----------------------------------------------------------------------------------------------------|--------------------------------------------------------------------------------------------|--|--|
| GateWay Calibrate Dongle Calibrate                                                                                                    |                                                                                                    |                                                                                            |  |  |
| GateWay Calibrate     Dong       GateWay Addr:     192.168.1.94       UserName:     shcadmin       Device     IEEE:       2651     TemperatureSens | Image: Set Value:   Current Value:   7.45   C   Image: Set Value:   -20.00   C   Read   Set   Clear   Humidity Current Value: 46.23 % Dest Value:   Dest Value:   0.00   *   Read   Set   Clear | <ul> <li>X</li> <li>Search DisConnect</li> <li>Authority</li> <li>Search Device</li> </ul> |  |  |
|                                                                                                    |                                                                                                    |                                                                                            |  |  |
| connect status: connected! info                                                                                                    | : 2019-08-21 10:13:28                                                                                                    |                                                                                            |  |  |

## 2. Dongle Calibrate

Note:

1. The Dongle mode is suitable for LoRa proprietary devices and LoRa public device calibration, but only if it needs to be used with R103.

2. The Dongle mode requires the device to enter the PQOS project mode. After the operation is completed, please turn off the pc tool and then power off and turn on the device to prevent it from entering the PQOS project mode again.

3. The Dongle method also has requirements for device software, and the old device software may not support.

4. After the device information is modified in the Dongle mode, the device will be powered off and powered on and the modified information will be retained. The calibration data will not be restored after it is restored to factory default settings.5. The Dongle mode cannot modify the ReportChange of the device, only the Min and Max times.

### 2.1 LoRa Coordinator Driver Installation

1. Users need to purchase the Netvox LoRa Coordinator (R103), as shown

in the Fig. below, and then install the Netvox LoRa Coordinator driver on

your computer, as shown below.

Note: high-frequency equipment needs to be used with a high-frequency LoRa coordinator, and low-frequency equipment is used with a low-frequency LoRa coordinator.

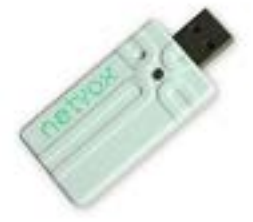

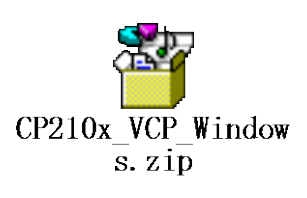

2. After the driver is successfully installed, a com port will be

automatically assigned on the computer. Open the Lora Calibrate calibration software; click the ComSet button; select the port corresponding to the LoRa coordinator and the serial transmission rate defaults to 115200 as shown in below figure, when the connection is successful, the status will show "Connected".

| 🛛 Netvox Config Tool For M2 [Netvox Xiaomen-Copy right]   |
|-----------------------------------------------------------|
| GateWay Calibrate Dongle Calibrate ×                      |
| Input IEEE Search                                         |
| ComSet<br>Com Port COM50<br>Baud Rate 115200<br>OK Cancel |
| Status: disconnected                                      |

## 2.2 Power on and Add Devices in Network for Calibration

2.1 Please enter the device IEEE. Click the "Search" button to send calibration tool command to devices which are in [Engineering Test Mode].

| Netvox-LORA  | Calibrate        |          | ×      |
|--------------|------------------|----------|--------|
| Input IEEE   | 00137A1000000238 |          | Search |
| 00137        | A100000          | )238     |        |
| SearchWaitFo | rm               |          | 8      |
| annce        | device, unti     | l be fou | nd     |
|              | ComSet           | Clear    |        |
| Status: conn | ectedi           | Clear    |        |
|              |                  |          |        |

2.2. Please refer to the following table to operate the LoRa deviceto enter [Engineering Test Mode] for calibration. If the model is not mentioned in the form or if you have any questions, please contact customer service staff QQ: 4008917178.

|   | Model                                                   | Operation                                                                    | Remark |
|---|---------------------------------------------------------|------------------------------------------------------------------------------|--------|
| 1 | R211                                                    | Press and hold the re-start key and power on the device<br>at the same time. |        |
| 2 | R311 series<br>R312<br>R312A<br>RA02A<br>RA02C<br>RB02I | Press and hold any key and power on the device at the same time.             |        |
| 3 | R602A                                                   | Press and hold any key and power on the device at the same time.             |        |

Engineering Test Mode Operation:

| 4   | R711         | Press and hold any key and power on the device at the    |  |
|-----|--------------|----------------------------------------------------------|--|
| 4   | R712         | same time.                                               |  |
|     |              | Load batteries; press and hold the function key for 3    |  |
| 5   | R718X series | seconds to turn on. The first five seconds after turning |  |
|     |              | on, the device is in Engineering Test Mode.              |  |
| 6 F | R809A        | Press and hold on/off key and power on the device at     |  |
|     |              | the same time.                                           |  |
| 7   | RB11E        | Press and hold both keys and power on the device at      |  |
|     |              | the same time.                                           |  |

2.3 To enter [Engineering Test Mode] :

After the device enters [Engineering Test Mode] successfully, the calibration tool will display the IEEE address code of the current device, as shown in the Fig. below:

| Netvox-LORA Calibrate |
|-----------------------|
| 00137A1000066666      |
| ComSet                |
| Status: connected!    |

## 2.3 LoRa Device Attribute Value Calibration

The following three examples illustrate the steps of calibration. For the calibration of other attributes, refer to the following steps, and the description will not be repeated here. After the device attribute value is successfully calibrated, power off / power on/ turn on the device to enter the normal working mode.

After the device is restored to the factory settings, the calibration value of the device will be retained. The attribute value reported after the device is connected to the network is the value after calibration.

#### 2.3.1 Temperature and Humidity Value Calibration

3.1.1 After selecting the IEEE code of the device, right click; in the pop-up function options, select the attribute that you need to calibrate and enter the calibration interface. For example, select the temperature and humidity attribute TempAndHum. Note:

1. If the device supports temperature and humidity values, the user selects "Temperature" for temperature value calibration and then selects "Humidity" for humidity value calibration. This will erase the temperature calibration value when "Humidity" is selected for calibration. So when users want to calibrate the temperature and humidity values at the same time, be sure to select the "TempAndHum" item for calibration.

2. When the device only supports the temperature value, please select "Temperature" for temperature value calibration.

3. When the device only supports the humidity value, please select "Humidity" for humidity value calibration.

4. When the device supports temperature and humidity values, please select "TempAndHum" to calibrate the temperature and humidity values.

5. After the device property calibration value is restored to the factory settings, it will be retained. The attribute value reported after the network access is the value after calibration.

| Netvox-LORA Calibrate |                                                                                                    |  |
|-----------------------|----------------------------------------------------------------------------------------------------|--|
| Input IEEE 00137A1000 | 002F3D Search                                                                                                    |  |
| 00137A10              | Common<br>CN470Channel<br>Temperature<br>Humidity<br>TempAndHum<br>Light<br>SunLight<br>MultiThermocouple<br>BandsConfig<br>NewDefaultChannel<br>NLPPCustomdataConfig |  |
| ComSet                | Clear                                                                                                    |  |

3.1.2 Enter the temperature and humidity value calibration interface, click the "read" button to read the temperature and humidity values currently collected by the device, as shown below:

| Netvox-LORA Calibrate              | × |
|------------------------------------|---|
| Input IEEE 00137A1000002F3D Search |   |
| 00137A1000002F3D                   |   |
|                                    |   |
| TempAndHum                         | × |
| temp value(℃) 20.88                |   |
| set value(°C) 0.00                 |   |
| hum value(%) 50.13                 | _ |
| set value(%) 0.00                  |   |
| read Cabibrate Cancel              |   |
| Status: connected!                 |   |

3.1.3 When the user thinks that the temperature and humidity values are incorrect and need to be calibrated, enter the standard temperature value in the temperature calibration input box, and enter the standard humidity value in the humidity calibration input box. For example, enter the temperature value: 30.50, enter 60.80 in humidity value and click "Calibrate" button to write the calibration values as shown below:

| Netvox-LORA Calibrate              |    |
|------------------------------------|----|
| Input IEEE 00137A1000002F3D Search |    |
| 00137A1000002F3D                   |    |
|                                    |    |
| TempAndHum                         | 3] |
| temp value(°C) 20.88               |    |
| set value(°C) 30.50                |    |
| hum value(%) 50.13                 |    |
| set value(%) 60.80 🗼               |    |
| read Cabibrate Cancel              |    |
| Status: connected!                 |    |

3.1.4 During the calibration process, the button will become gray and unavailable. After the calibration is completed, the button color will be restored. Click the "read" button to read the temperature and humidity value after the calibration of the device.

The temperature value after reading the calibration is 30.5; the humidity value is 60.84, which is in accordance with the calibration result. After the device attribute value is successfully calibrated, power off and power on the device to enter the normal mode. As shown below:

| Netvox-LORA Calibrate                 |   |
|---------------------------------------|---|
| Input IEEE 00137A1000002F3D Search    |   |
| 00137A1000002F3D                      |   |
|                                       |   |
| TempAndHum                            | × |
| temp value (°C) 20 5                  |   |
| temp value(C) 50.5                    |   |
| set value(°C) 30.50                   |   |
| · · · · · · · · · · · · · · · · · · · | - |
| hum value(%) 60.84                    |   |
| set value(%) 60.80                    |   |
| set Value (%)                         |   |
| read Cabibrate Cancel                 |   |
|                                       |   |
| Collisat                              |   |
| Status: connected! .:                 |   |

#### 2.3.2 Sunlight Value Calibration

3.2.1 After selecting the IEEE code of the device, right click, in the pop-up function options, select the property to be calibrated and enter the calibration interface. For example, select the Sunlight property to be calibrated, as shown in the Fig. below:

| Netvox-LORA Calibrate |             |  |  |
|-----------------------|-------------|--|--|
| 00137A1000006666      |             |  |  |
|                       | Temperature |  |  |
|                       | Humidity    |  |  |
|                       | Light       |  |  |
|                       | SunLight    |  |  |
|                       |             |  |  |
|                       |             |  |  |
|                       |             |  |  |
|                       |             |  |  |
|                       |             |  |  |
|                       |             |  |  |
|                       |             |  |  |
|                       |             |  |  |
|                       |             |  |  |
|                       |             |  |  |
|                       |             |  |  |
|                       |             |  |  |
| ComSet                | Clear       |  |  |
| Status: connected!    | :           |  |  |

3.2.2 Enter the sunshine property calibration interface, click the "read" button to get the sunlight value returned by the current sampling device, as shown in the Fig. below:

|     | Netvox-LORA Calibrate              |   |
|-----|------------------------------------|---|
|     | 00137A1000006666                   |   |
| Sur | nLight Calibrate                   | × |
|     | curr value (lux): 94               |   |
|     | Cabibrate (IUX): Cancel            |   |
|     |                                    |   |
|     | ComSet Clear<br>Status: connected! |   |

3.2.3 When the current value returned by the device is not accurate enough compared with the value measured by the standard source, the calibration can be made. For example, if the standard source value indicates that the current sunshine value should be 5000 lux, the dest value input box should be filled in 5000. Then click on the "Calibrate" button to write the calibration value, as shown in the Fig. below:

| Netvox-LORA Calibrate                               |   |
|-----------------------------------------------------|---|
| 00137A100006666                                     |   |
|                                                     |   |
| SunLight Calibrate                                  | × |
| curr value (lux): 94 read<br>dest value (lux): 5000 |   |
| Labibrate                                           |   |
|                                                     |   |
| ComSet                                              |   |
| Status: connected!                                  |   |

3.2.4 After the calibration is completed, click the "read" button again to get the return value after the calibration of the device. As the following Fig. in below, the sunshine value returned after calibration is: 4953 lux, which has been modified to the

standard source close value (within the error range). Then the calibration of the sunshine attribute value is successful. After the device attribute value is successfully calibrated, power off and power on the device to enter the normal working mode.

| Netvox-LORA Calibrate       | 3 |
|-----------------------------|---|
| 00137A1000006666            |   |
|                             |   |
| SunLight Calibrate          |   |
| curr value (lux): 4953 read | ] |
| dest value (lux): 5000      |   |
| Cabibrate Cancel            |   |
|                             |   |
| Status: connected!          |   |
|                             |   |

#### 2.3.3 Thermocouple Temperature Value Calibration

3.3.1 Right-click the device IEEE and select "MultiThermocouple" to enter the thermocouple temperature calibration interface, as shown in the Fig. below.

| Netvox-LORA Calib       | rate 📧      |
|-------------------------|-------------|
| Netvox-LORA Calib       | rate        |
| Co<br>Status: connected | omSet Clear |

3.3.2 After entering the thermocouple calibration interface, firstly select the way to calibrate the thermocouple. Selects "channel1" for the first thermocouple temperature calibration. Select "channel2" for the second thermocouple temperature calibration , and so on.

To read temperature value of the selected channel, as shown below, the current temperature value of the first thermocouple returned is  $33^{\circ}$  C, when the user thinks that the collected temperature value is not accurate, for example, the standard source temperature value is  $80^{\circ}$  C. At this time, the dest value temperature value should be written to the standard source temperature value of  $80^{\circ}$  C, and then click the "Calibrate" button to write the calibration temperature value.

| Netvox-LORA Calibrate                         |
|-----------------------------------------------|
| 00137A100000319                               |
|                                               |
| Thermocouple Calibrate                        |
| channel                                       |
| 1 💿 channel1 🔿 channel2 🔿 channel3 🔿 channel4 |
| 🔿 channel5 🔿 channel6 🔿 channel7 🔿 channel8   |
| curr value (°C): 33 2                         |
| dest value (°C): 800 0 3                      |
| (4 Cabibrate Cancel                           |
|                                               |
| ComSet                                        |
| Status: connected! .::                        |
|                                               |

3.3.3 After temperature value calibration is successfu, click the "read" button again to re-read the return value after calibration. As shown in the figure below, the read temperature value of the first channel of the thermocouple has been calibrated to the standard source temperature value  $80^{\circ}$  C and so on.

| Netvox-LORA Calibrate                       |
|---------------------------------------------|
| 00137A100000319                             |
|                                             |
| Thermocouple Calibrate                      |
| channel                                     |
| 💿 channel1 🔘 channel2 🔘 channel3 🔘 channel4 |
| 🔘 channel5 🔘 channel6 🔘 channel7 🔘 channel8 |
| curr value (°C): 80 read                    |
| dest value (°C): 80.0                       |
| Cabibrate                                   |
|                                             |
| ComSet Clear                                |
| Status: connected!                          |

The calibration of other channels is the same. The calibration operation of other attributes is the same as the attribute calibration operation of the example. It is not repeated. After the device attribute value is successfully calibrated, power on and power off to enter normal working mode.

After the device calibration value is restored to the factory settings, it will be retained. The attribute value reported after the device is connected to the network is the value after calibration.

### 2.4 LoRa Low Frequency Device Frequency Point Modification

Right-click the device IEEE, right click and select "CN470Channel" to enter the frequency setting interface, as shown in the Fig. below:

| Netvox-LORA  | Calibrat | e 💌                                                                                                    |
|--------------|----------|----------------------------------------------------------------------------------------------------|
| Input IEEE   | 00137A1  | 000000000 Search                                                                                                    |
| 00137        | 'A1C     | Common<br>CN470Channel<br>Temperature<br>Humidity<br>Light<br>SunLight<br>MultiThermocouple<br>BandsConfig<br>NewDefaultChannel<br>NLPPCustomdataConfig |
|              | ComS     | Clear                                                                                                    |
| Status: conn | ected!   | .:                                                                                                    |

Set the interface at the frequency point, click the "Read" button, you can read the current frequency information of the device, as shown in the Fig. below:

| Netvox-l | ORA Calibrate              | x      |
|----------|----------------------------|--------|
| Input    | IEEE 00137A100000000       | Search |
| 001      | 37A100000000               |        |
|          |                            |        |
| C        | N470Channel                | B      |
|          |                            |        |
|          | VpChannelCount: 8          |        |
|          | VpChannelBase : 470300000  | нz     |
|          | RX1ChannelBase : 500300000 | нz     |
|          | RX2Channel : 500300000     | нz     |
|          | Read                       |        |
|          |                            |        |
|          | ComSet                     |        |
| Status:  | connected!                 | .::    |

Input device uplink frequency point UpChannelCount, the default value is generally 8 frequency points; input the uplink starting frequency point UpChannelBase; note that the unit here is HZ; input the downlink starting frequency point RX1ChannelBase; input the downlink RX2Channel frequency point, and then click "Set" button to enter the set value. After the setting is successful, there will be an "operate success"

window prompt. After the setting is successful, click the "Read" button to read the value returned after setting, as shown in the following Fig.:

| Netvox | r-LORA Ca                          |
|--------|------------------------------------|
|        | t IEEE 00<br>137A operate success! |
|        | CN470Cha 确定 🛛                      |
|        | UpChannelCount: 8                  |
|        | VpChannelBase : 472300000 HZ       |
|        | RX1ChannelBase : 502300000 HZ      |
|        | RX2Channel : 505300000 HZ          |
|        | Read Set                           |
|        |                                    |
|        | ComSet                             |
| Status | : connected!                       |

## 2.5. LoRa High Frequency Device Bands Modified

Note: Bands modification only supports software in the US915 and AU915 bands. After the device is successfully connected to the network, right-click and select the "BandsConfig" option to enter the Band modification interface, as shown in the Fig. below:

| Netvox-LORA Calib | rate                                                                                                    |        |
|-------------------|----------------------------------------------------------------------------------------------------|--------|
| Input IEEE 0013   | 7A100000082                                                                                                    | Search |
| 00137A1           | Common<br>CN470Channel<br>Temperature<br>Humidity<br>Light<br>SunLight<br>MultiThermocouple<br>BandsConfig<br>NewDefaultChannel<br>NLPPCustomdataCon | fig    |
|                   |                                                                                                    |        |
| C                 | OmSet                                                                                                    |        |
| Status: connected | !                                                                                                    | .::    |

After entering the Band modification interface, click the "Read" button to read the current Bands information of the return device. The default device shipment is usually band1~band8, as shown in the Fig. below:

| Netvox-L  | ORA Calibrate     |             | ×      |
|-----------|-------------------|-------------|--------|
| Input I   | EEE 00137A1000000 | 082         | Search |
| 001       | 37A10000          | 00082       |        |
|           |                   |             |        |
| Ba        | ndsConfig         |             |        |
|           |                   |             |        |
|           | 🔽 bandRatel       | 📝 bandRate2 |        |
|           | 🔽 bandRate3       | 📝 bandRate4 |        |
|           | 📝 bandRate5       | 📝 bandRate6 |        |
|           | 📝 bandRate7       | 📝 bandRate8 |        |
|           | Read              | Set         |        |
|           |                   |             |        |
|           | ComSet            | Clear       |        |
| Status: ( | connected!        |             |        |

Note: The difference between each band is only the uplink frequency point, and the downlink frequency points are the same. Therefore, only the uplink frequency points are marked as follows:

```
US915 Band1 uplink frequency points as below:
902.3MHz, 902.5MHz, 902.7MHz, 902.9MHz, 903.1MHz, 903.3MHz, 903.5MHz,
903.7MHz
           903.0MHz(@BW500
US915 Band2 uplink frequency points as below:
903.9MHz, 904.1MHz, 904.3MHz, 904.5MHz, 904.7MHz, 904.9MHz, 905.1MHz,
905.3MHz
           904.6MHz(@BW500
US915 Band3 uplink frequency points as below:
905.5MHz, 905.7MHz, 905.9MHz, 906.1MHz, 906.3MHz, 906.5MHz, 906.7MHz,
906.9MHz
           906.2MHz(@BW500
US915 Band4 uplink frequency points as below:
907.1MHz, 907.3MHz, 907.5MHz, 907.7MHz, 907.9MHz, 908.1MHz, 908.3MHz,
908.5MHz
           907.8MHz(@BW500
US915 Band5 uplink frequency points as below:
908.7MHz, 908.9MHz, 909.1MHz, 909.3MHz, 909.5MHz, 909.7MHz, 909.9MHz,
910.1MHz
           909.4MHz(@BW500
```

US915 Band6 uplink frequency points as below: 910.3MHz, 910.5MHz, 910.7MHz, 910.9MHz, 911.1MHz, 911.3MHz, 911.5MHz, 911.7MHz 911.0MHz(@BW500

US915 Band7 uplink frequency points as below: 911.9MHz, 912.1MHz, 912.3MHz, 912.5MHz, 912.7MHz, 912.9MHz, 913.1MHz, 913.3MHz 912.6MHz(@BW500

US915 Band8 uplink frequency points as below: 913.5MHz, 913.7MHz, 913.9MHz, 914.1MHz, 914.3MHz, 914.5MHz, 914.7MHz, 914.9MHz 914.2MHz(@BW500

AU915 Band1 uplink frequency points as below: 915.2MHz, 915.4MHz, 915.6MHz, 915.8MHz, 916.0MHz, 916.2MHz, 916.4MHz, 916.6MHz 915.9MHz(@BW500

AU915 Band2 uplink frequency points as below: 916.8MHz, 917.0MHz, 917.2MHz, 917.4MHz, 917.6MHz, 917.8MHz, 918.0MHz, 918.2MHz 917.5MHz(@BW500

AU915 Band3 uplink frequency points as below: 918.4MHz, 918.6MHz, 918.8MHz, 919.0MHz, 919.2MHz, 919.4MHz, 919.6MHz, 919.8MHz 919.1MHz(@BW500

AU915 Band4 uplink frequency points as below: 920.0MHz, 920.2MHz, 920.4MHz, 920.6MHz, 920.8MHz, 921.0MHz, 921.2MHz, 921.4MHz 920.7MHz(@BW500

AU915 Band5 uplink frequency points as below: 921.6MHz, 921.8MHz, 922.0MHz, 922.2MHz, 922.4MHz, 922.6MHz, 922.8MHz, 923.0MHz 922.3MHz(@BW500

AU915 Band6 uplink frequency points as below: 923.2MHz, 923.4MHz, 923.6MHz, 923.8MHz, 924.0MHz, 924.2MHz, 924.4MHz, 924.6MHz 923.9MHz(@BW500

AU915 Band7 uplink frequency points as below: 924.8MHz, 925.0MHz, 925.2MHz, 925.4MHz, 925.6MHz, 925.8MHz, 926.0MHz, 926.2MHz 925.5MHz(@BW500

AU915 Band8 uplink frequency points as below: 926.4MHz, 926.6MHz, 926.8MHz, 927.0MHz, 927.2MHz, 927.4MHz, 927.6MHz,

#### 927.8MHz 927.1MHz(@BW500

Click to select the required Band, click to remove the unwanted Band, and then click the "Set" button to write into the device. After the setting is successful, there will be an "operate success" window prompt. After the setting is successful, click the "Read" button to read information returned after setting, as shown in the Fig. below:

| Netvox-LORA Calibrate     | ×      |
|---------------------------|--------|
| Input IEEE 001            | Search |
| 00137A: operate success!  |        |
| BandsCon 确定               | B      |
| 📝 bandRate1 📄 bandRate2   |        |
| 📃 bandRate3 🛛 📝 bandRate4 |        |
| 📝 bandRate5 📄 bandRate6   |        |
| 📃 bandRate7 🛛 📝 bandRate8 |        |
| Read Set                  |        |
| ComSet                    |        |
| Status: connected!        | .::    |

## 2.6 LoRa High Frequency Device Frequency Point

### Modification

Note: The frequency point modification only supports the software of AS923, KR920 and IN865 frequency bands.

After the device is successfully connected to the network, right click and select the "NewDefaultChannel" option to enter the frequency setting interface, as shown in the Fig. below:

| Netvox-LORA Calib | rate              | <b>×</b> |
|-------------------|-------------------|----------|
| Input IEEE 0013   | 7A100000082       | Search   |
| 00137A1           | 000000082         |          |
| 0010111           | Common            |          |
|                   | CN470Channel      |          |
|                   | Temperature       |          |
|                   | Humidity          |          |
|                   | Light             |          |
|                   | SunLight          |          |
|                   | MultiThermocouple |          |
|                   | BandsConfig       |          |
|                   | NewDefaultChannel |          |
|                   | NLPPCustomdataCor | nfig     |
|                   |                   |          |
|                   |                   |          |
|                   |                   |          |
|                   |                   |          |
|                   |                   |          |
| C                 | OmSet             |          |
| Status: connected | !                 | .::      |

For example, to modify the frequency of the AS923 band as an example, the AS923 band must have two frequency points by default, as follows:

AS923 (frequency range 920MHz~928MHz).

The default must have two frequency points: 923200000 Hz and 923400000 Hz. These two frequencies do not need to be set.

Then in the setting interface, select channel1~channel6, input the remaining 6 frequency points; click the "Set" button to complete the setting. After the setting is successful, there will be "operate success" window prompt; then click "Read" button to read information returned after setting as the Fig. below:

| Ne          | etvox-LORA  | Calibrate    | 000092 |            | 8         |    |   |
|-------------|-------------|--------------|--------|------------|-----------|----|---|
|             | Input IEEE  | 0013781000   | 000082 |            | Search    |    |   |
| lewDefault( | hannel      | 1100         |        |            |           |    | [ |
|             |             |              |        |            |           |    |   |
| 🔽 char      | nel1 92360  | 0000         | нz     | 🔽 channel2 | 923800000 | нz |   |
| 🔽 char      | nel3 92400  | 0000         | нz     | 📝 channel4 | 924200000 | нz |   |
| 🔽 char      | nel5 92440  | 0000         | нz     | 🔽 channel6 | 924600000 | нz |   |
| char        | ne17        |              | HZ.    | Channel8   |           | нz |   |
| 📄 char      | ne19        |              |        | channel10  | 1         | нz |   |
| 📃 char      | nell        |              |        | channel12  |           | нz |   |
| 📄 char      | neli ope    | erate succes | is!    | channel14  |           | НZ |   |
| 📄 char      | mell        |              |        | channel16  |           | НZ |   |
|             |             | 确            | 定      | Set        |           |    |   |
|             |             | ComSet       |        | Clear      |           |    |   |
| St          | tatus: conn | ected!       |        |            | .::       |    |   |

## 2.7 LoRa Device CustomData Modification

Note: Different devices have different CustomData definitions. For details, please consult the software developer.

The Cus Data description of the R311A device is as follows:

The 1-2th byte: ACK (reverse write), open as: 0100, off: 0000 (factory default)

The 3-4th byte: ADR (reverse write), open to: 0100 (factory default), off: 0000

5-6th byte: resume (reverse write), save network information: 0100, do not save network information: 0000 (factory default)

7-8th byte: minimum time (reverse write), set value is hexadecimal, for example, 100E means 1 hour (factory default)

9-10th byte: maximum time (reverse write), set value is hexadecimal, for example, 100E means 1 hour (factory default)

11-16th byte: reserved

Note: "Reverse Write" means that the low byte is in the front and the high byte is after. For example, 1 hour (3600 seconds), converted to hexadecimal 0E10, here reversed, it is expressed as 100E.

After the device is successfully connected to the network, right-click and select the NLPPCustomdataConfig option to enter the Customdata modification interface, as shown in the following Fig.:

| Netvox-LORA Calibrate |                                                                  |        |  |  |
|-----------------------|------------------------------------------------------------------|--------|--|--|
| Input IEEE 00137A10   | 00137A100000082                                                  |        |  |  |
| 00137A100             | Common<br>CN470Channel<br>Temperature                            |        |  |  |
|                       | Humidity<br>Light<br>SunLight<br>MultiThermocoupl<br>BandsConfig | e      |  |  |
|                       | NLPPCustomdataC                                                  | Config |  |  |
|                       |                                                                  |        |  |  |
| ComSe                 | t                                                                |        |  |  |
| Status: connected!    |                                                                  | .:     |  |  |

After entering the Customdata modification interface, click the "Read" button to read the current programming value of the device, as shown in the Fig. below:

| Netvox-LORA Calibrate                        | ×   |
|----------------------------------------------|-----|
| Input IEEE 00137A10000718C2 Search           |     |
| 00137A10000718C2                             |     |
| NLPPCustomData                               | ×   |
| ACK ADR Resume                               | ן ר |
|                                              |     |
| Min: 900 🚖 (S) Max: 900 🚖 (S                 | )   |
| CustomData: 00000100000084038403001600000000 |     |
| Read Set                                     |     |
|                                              |     |
|                                              |     |
| ComSet                                       |     |
| Status: connected!                           | .:: |

For example, read the factory default Customdata value of the R718CK2 device: 00000100000084038403001600000000

The factory default ACK bit of the device is: off (0x0000, reverse write). ADR bit is on (0x0100, reverse write). Resume saves network bit as off (0x0000, reverse write). Mintime defaults to be 900 seconds (0x8403, reverse write). Maxtime defaults to 900 seconds (0x8403, reverse write).

To change the ACK to on, ADR to off. Save Network to On, report minimum time to 60 seconds, and maximum time to 180 seconds. Customdata settings are as follows:

|     | Netvox-   | ORA Calib | orate                             |            |                      |                     |        | × |
|-----|-----------|-----------|-----------------------------------|------------|----------------------|---------------------|--------|---|
|     | Input     | EEE 0013  | 7A10000718                        | 3C2        |                      |                     | Search |   |
|     | 001       | 37A1      | 0000                              | )718       | 8C2                  | 2                   |        |   |
|     |           |           |                                   |            |                      |                     |        |   |
| NLF | PCustom   | Data      |                                   |            |                      |                     |        | × |
| Cu  | ıstomData | Min: @    | ACK<br>30 ÷<br>01003C00B4<br>Read | ADR<br>(S) | )<br>Max:<br>0000000 | Resum<br>180<br>Set | (S)    |   |
|     | Status:   | Connected | omSet                             |            | Clea                 | r                   |        |   |

After selecting the desired setting item, click the "Set" button to write the device. After the setting is successful, there will be "operate success" window prompt, or click the "Read" button to read the information returned after setting, as shown below:

| Netvox-LORA Calibrate    | X          |
|--------------------------|------------|
| Input IEEE 00137A1000071 | 8C2 Search |
| 00137A10000              |            |
| Min:                     | une<br>    |
| Read                     | Set        |
|                          |            |
| ComSet                   | Clear      |
| Status: connected!       | .::        |

## 2.8 LoRa Device Screening Information Modification

After the device is successfully connected to the network, right click and select the "Common" option to enter the screening information setting interface, as shown in the Fig. below:

| Netvox-LORA Calibrate |                      |  |  |  |
|-----------------------|----------------------|--|--|--|
| Input IEEE 00137A1    | 00000082 Search      |  |  |  |
| 00137A1C              | Common               |  |  |  |
|                       | CN470Channel         |  |  |  |
|                       | Temperature          |  |  |  |
|                       | Humidity             |  |  |  |
|                       | Light                |  |  |  |
|                       | SunLight             |  |  |  |
|                       | MultiThermocouple    |  |  |  |
|                       | BandsConfig          |  |  |  |
|                       | NewDefaultChannel    |  |  |  |
|                       | NLPPCustomdataConfig |  |  |  |
|                       |                      |  |  |  |
|                       |                      |  |  |  |
|                       |                      |  |  |  |
|                       |                      |  |  |  |
|                       |                      |  |  |  |
| ComSe                 | et Clear             |  |  |  |
| Status: connected!    | .:                   |  |  |  |

After entering the screening information setting interface, click the "Read" button to read the screening mode and screening information of the current device that is being programmed, as shown in the Fig. below:

| Netvox-LORA Calibrate                    |   |
|------------------------------------------|---|
| Input IEEE 00137A100000082 Search        |   |
| 00137A100000082                          |   |
|                                          |   |
| Common                                   | 8 |
| Join Mode 💿 OTAA 💿 APB                   |   |
| APPEVI: 00137A100000000                  |   |
| APPKEY: 546967426565416C6C69616E63653039 |   |
| WWKSKEY :                                |   |
| APPSKEY :                                |   |
| DEVADDR:                                 |   |
| Read Set                                 |   |
|                                          |   |
| ComSet Clear                             |   |
| Status: connected!                       |   |

For example, to modify the device to ABP mode, select ABP mode, enter NWSKEY, APPSKEY, DEVADDR information content, click the "Set" button to complete the setting, after the setting is successful, there will be "operate success" window prompt; then click "Read" button to read information returned after setting, as shown in the Fig. below:

| Netvox-LORA Calibrate                     |   |  |
|-------------------------------------------|---|--|
| Input IEEE 00137A100000082 Search         |   |  |
| 001374100000082                           |   |  |
| Common                                    | 8 |  |
| Join Mode 🔘 OTAA 💿 APB                    |   |  |
| APPEUT: 00137A1000000000                  |   |  |
| APPKEY: 5A6967426565416C6C69616E63653039  |   |  |
| NWKSKEY: 546967426565416C6C69616E63653039 |   |  |
| APPSKEY: 5A6967426565416C6C69616E63653039 |   |  |
| DEVADDR: 1A2B3C4D                         | ] |  |
| Set                                       |   |  |
| operate success!                          |   |  |
| 确定 Clear                                  |   |  |
| Status: connected! .::                    |   |  |